To submit an application for declaration of renunciation of Indian Citizenship, the one would visit the URL <u>https://indiancitizenshiponline.nic.in</u>

| TOT C                                                                                                    |                                   |                           | Willington of In | iola offit functionali   |
|----------------------------------------------------------------------------------------------------|-----------------------------------|---------------------------|------------------|--------------------------|
| HOME PAGE                                                                                                    | ACT / RULES / REGULATION          | ORDERS / CIRCULARS        | FAQ'S            | CONTACT US               |
| INDIAN CITIZENS                                                                                                    | HIP ONLINE FORMS                  |                           |                  |                          |
| <ul> <li>Desistration As a Citizen of India Under Section 5(4)(a) of the Citizenshi</li> </ul>                                                                                     | n Aat 1055 Mada by a parson o     | f Indian Origin           | Н                | <u>ow to Apply Onlin</u> |
| <ul> <li>Registration As a Citizen of India Under Section 5(1)(a) of the Citizenshi</li> <li>Registration As a Citizen of India Under Section 5(1)(c) of the Citizenshi</li> </ul> | p Act, 1955 Made by a person of   | /ho is/has been married   | to a Citiz       | ren of India             |
| <ul> <li>Registration of a minor child Under section 5(1)(d) of the Citizenship Act</li> </ul>                                                                                     | , 1955                            |                           |                  |                          |
| <ul> <li>Registration As a Citizen of India under section 5(1)(e) of the Citizenship<br/>india under section 5(1)(a) or section 6(1)</li> </ul>                                    | Act, 1955 Made by a person wh     | nose parents are registe  | red as cit       | lizen of                 |
| <ul> <li>Registration As a Citizen of India under section 5(1)(f) of the Citizenship<br/>independent India</li> </ul>                                                              | Act, 1955 Made by a person wh     | o or either of the parent | s was a C        | Citizen of               |
| <ul> <li>Registration As a citizen of india under section 5(1)(g) of the Citizenship<br/>India under section 7A</li> </ul>                                                         | Act, 1955 Made by a person wh     | o is registered as an ov  | erseas Ci        | itizen of                |
| Naturalization As a Citizen of India under section 6(1) of the Citizenship                                                                                                    | Act, 1955                         |                           |                  |                          |
| Registration of birth of a minor child at an Indian Consulate Under section                                                                                                    | n 4(1) of the Citizenship Act, 19 | 55                        |                  |                          |
| Declaration of Renunciation of Citizenship under Section 8 of the Act Ma                                                                                                    | ide by a Citizen of India№₩       |                           |                  |                          |
| Declaration Of Intention to Resume Indian Citizenship Under Section 8(2                                                                                                    | 2) of the Act made by a person №  | EW                        |                  |                          |
|                                                                                                    |                                   |                           |                  |                          |

 The applicant has to click on "Declaration of Intention to Resume under Section 8(2) of the Act Made by a person". The following screen would appear.

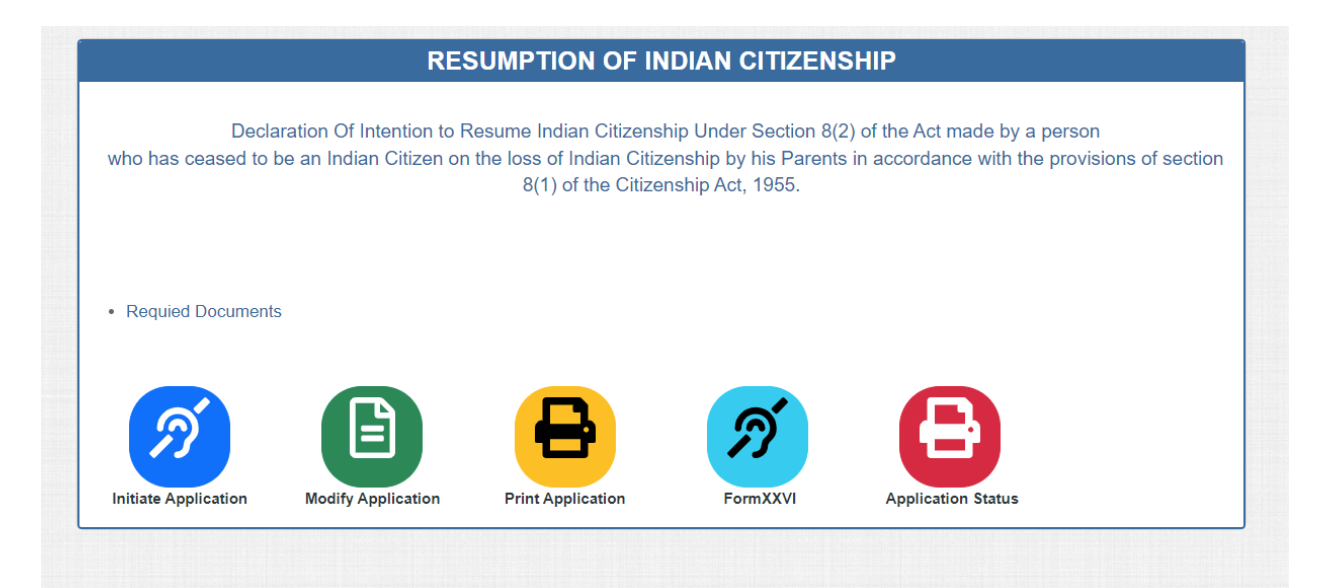

3. Click on Initiate Application for a new application to fill or click on Modify application to complete partially filled application or click on Print Application to generate the copy of

filled application in PDF format which the person could take the printout in order to take the print out for hard copy of online submitted application.

## NEW APPLICATION

4. Look at the procedure for filing new application. Click on Apply Online. The following screen would appear.

## Applicant Details:

| 1<br>Applicant Details   | 2<br>Declara | )3<br>tion Address | 4<br>Documents Uploading | 5<br>Final Submissio | 6<br>Online Payment | Close |
|--------------------------|--------------|--------------------|--------------------------|----------------------|---------------------|-------|
| APPLICANT DETAILS        |              |                    |                          |                      |                     |       |
| First Name*              |              | Middle Name        | Last Name*               |                      | Gender*             |       |
|                          |              |                    |                          |                      | Please Select       | ~     |
| Marks of Identification* |              | Email ID*          | Country Code*            | Mobile Nu            | mber*               |       |
|                          |              | xyz@xyz.com        | +                        |                      |                     |       |
| Occupation*              |              | Nationality*       | Marital Status*          |                      | Spouse Name*        |       |
| Please Select            | ~            | Please Select 🗸    | Please Select            | ~                    |                     |       |
| BIRTH DETAILS            |              |                    |                          |                      |                     |       |
| Date of Birth*           |              | Birth Place*       | Tehsil*                  |                      | Country*            |       |
| DD/MM/YYYY               |              |                    |                          |                      | Please Select       | ~     |
| State*                   |              | District*          |                          |                      |                     |       |
| Please Select            | ~            | Please Select 🗸    |                          |                      |                     |       |

| assport Country Passport Number Please Select assport Valid upto DD/MM/YYYY ATHER DETAILS  irst Name* Middle Name Last Name* Nationality* Please Select  IOTHER DETAILS  irst Name* Middle Name Last Name* Nationality* Please Select  IOTHER DETAILS  irst Name* Applicant signature* PPLICANT PHOTO AND SIGNATURE  pplicant Photo* Applicant signature* Choose File No file chosen Inter Access Code* Access Code                                                                                                    | PASSPORT DETAILS           |                            |            |                 |
|----------------------------------------------------------------------------------------------------|----------------------------|----------------------------|------------|-----------------|
| Please Select   assport Valid upto   DD/MM/YYYY   ATHER DETAILS   irst Name* Middle Name   Last Name* Nationality*   Please Select   OTHER DETAILS   irst Name* Middle Name   Last Name* Nationality*   Please Select   v   POTHER DETAILS   Press Select   v   Please Select   v   Potter   Applicant signature*   Choose File   No file chosen   Access Code*                                                                                                    | Passport Country           | Passport Number            |            |                 |
| assport Valid upto DD/MM/YYYY ATHER DETAILS Tirst Name* Middle Name Last Name* Nationality* OTHER DETAILS TOTHER DETAILS TIRST Name* Middle Name Last Name* Nationality* OTHER DETAILS TIRST Name* Middle Name Last Name* Nationality* PPLICANT PHOTO AND SIGNATURE PPLICANT PHOTO AND SIGNATURE  pplicant Photo* Applicant signature* Choose File No file chosen nter Access Code* Access Code                                                                                                    | Please Select              |                            |            |                 |
| DD/MM/YYYY         ATHER DETAILS         irst Name*       Middle Name       Last Name*       Nationality*         IOTHER DETAILS         irst Name*       Middle Name       Last Name*       Nationality*         IOTHER DETAILS         irst Name*       Middle Name       Last Name*       Nationality*         IOTHER DETAILS         irst Name*       Middle Name       Last Name*       Nationality*         PPLICANT PHOTO AND SIGNATURE       Please Select       ~         pplicant Photo*       Applicant signature*          Choose File       No file chosen       Choose File       No file chosen         nter Access Code*       Access Code                                                                                                    | Passport Valid upto        |                            |            |                 |
| ATHER DETAILS  Arright Constraints of the sense of the sense of the se | DD/MM/YYYY                 |                            |            |                 |
| Inst Name*     Middle Name     Last Name*     Nationality*       InothEr DETAILS     Please Select     ~       InothEr DETAILS     Middle Name     Last Name*     Nationality*       InothEr DETAILS     Inother Details     Please Select     ~       InothEr DETAILS     Middle Name     Last Name*     Nationality*       InothEr Details     Inother Details     Please Select     ~       InothEr Details     Inother Details     Please Select     ~       Inother Details     Inother Details     Inother Details     Please Select     ~       Inother Photo*     Applicant signature*     Inother Details     Inother Details     Inother Details       Inote File     No file chosen     Choose File     No file chosen     Inother Details       Inter Access Code*     Access Code     Inother Details     Inother Details                                                                                                    | FATHER DETAILS             |                            |            |                 |
| Image: Constraint of the constraint of the constraint                                | First Name*                | Middle Name                | Last Name* | Nationality*    |
| IOTHER DETAILS       Instance     Middle Name     Last Name*     Nationality*       Please Select     >       PPLICANT PHOTO AND SIGNATURE       pplicant Photo*     Applicant signature*       Choose File     No file chosen       Inter Access Code*     Access Code                                                                                                    |                            |                            |            | Please Select V |
| irst Name* Middle Name Last Name* Nationality* Please Select                                                                                                    | MOTHER DETAILS             |                            |            |                 |
| PPLICANT PHOTO AND SIGNATURE     Please Select ~       pplicant Photo*     Applicant signature*       Choose File     No file chosen       nter Access Code*     Access Code                                                                                                    | First Name*                | Middle Name                | Last Name* | Nationality*    |
| PPLICANT PHOTO AND SIGNATURE         pplicant Photo*       Applicant signature*         Choose File       No file chosen         nter Access Code*       Access Code                                                                                                    |                            |                            |            | Please Select 🗸 |
| pplicant Photo*     Applicant signature*       Choose File     No file chosen       nter Access Code*     Access Code                                                                                                    | APPLICANT PHOTO AND SIGNAT | JRE                        |            |                 |
| Choose File     No file chosen       Inter Access Code*     Access Code                                                                                                    | Applicant Photo*           | Applicant signature*       |            |                 |
| nter Access Code* Access Code                                                                                                    | Choose File No file chosen | Choose File No file chosen |            |                 |
|                                                                                                    | Enter Access Code*         | Access Code                |            |                 |

The first screen is Applicant Details and user has to provide all the details of declarant. As shown in the screen it consists of applicant basic details such as personal information and Birth details such as DoB and Place of Birth, Passport details of declarant, Parents details like name of father and mother and their nationality, Photo and Signature.

Passport particulars are not mandatory but if applicant has passport details then applicant may enter them. Passport Country, Passport Number, Passport Valid Upto (Either all three fields are optional or all fields have to be filled).

Applicant may fill all the details and click on submit button.

5. After clicking on Submit button, the following screen would appear.

| 1<br>Applicant Details De                                                                          | 2 3<br>claration Address                            | 4 5<br>Documents Uploading Final Subm | )6<br>ission Online Paymer |
|----------------------------------------------------------------------------------------------------|-----------------------------------------------------|---------------------------------------|----------------------------|
| Please not down application id                                                                     | for future refrence:- <mark>32100420221410</mark> V | SVSYG                                 |                            |
| APPLICANT DETAILS                                                                                  |                                                     |                                       |                            |
| First Name*                                                                                        | Middle Name                                         | Last Name*                            | Gender*                    |
| TEST                                                                                               |                                                     | TEST                                  | Male                       |
| Marks of Identification*                                                                           | Email ID*                                           | Country Code* Mobile                  | Number*                    |
| NIL                                                                                                | TEST@TEST.COM                                       | + 91 9910                             | 312259                     |
| Occupation*                                                                                        | Other Occupation*                                   | Nationality*                          | Marital Status*            |
| Other                                                                                              | <ul> <li>OTHER</li> </ul>                           | Afghanistan                           | <ul> <li>Single</li> </ul> |
|                                                                                                    |                                                     |                                       |                            |
| Date of Birth*                                                                                     | Birth Place*                                        | Tehsil*                               | Country*                   |
| 01/01/2004                                                                                         | BIRTH                                               | TEHSIL                                | India                      |
| State*<br>DD/MM/YYY                                                                                | District*                                           |                                       |                            |
| FATHER DETAILS                                                                                     | Middle Name                                         | Last Name*                            | Nationality*               |
| FATHER                                                                                             |                                                     | NAME                                  | United States of Arr       |
| MOTHER DETAILS                                                                                     |                                                     |                                       |                            |
| First Name*                                                                                        | Middle Name                                         | Last Name*                            | Nationality*               |
| MOTHER                                                                                             |                                                     | NAME                                  | United States of Am        |
| Applicant Photo Applica<br>Applicant Photo Applica<br>Change photo/signature<br>Enter Access Code* | Access Code                                         |                                       |                            |

Applicant may click on OK button of the pop-up. Applicant may observe the application Id for the future reference. At this stage the application considered as partially filled application and if the applicant wishes to continue later on, the applicant may click close button but before closing, please note down the application ID which helps to complete filling of the partially filled application.

| Declaration                                                                                                    |                                                                                                    |
|----------------------------------------------------------------------------------------------------|----------------------------------------------------------------------------------------------------|
|                                                                                                    | Close                                                                                                    |
| Applicant Details                                                                                                    | 2 (3) (4) (5) (6)<br>Declaration Address Documents Uploading Final Submission Online Payment                                                                                                    |
|                                                                                                    |                                                                                                    |
| Please not down appli                                                                                                    | ication id for future refrence:-391034202214101FZDTI                                                                                                    |
|                                                                                                    |                                                                                                    |
| HERE STATE THE CAUSE                                                                                                    | WHEREBY THE DECLARANT'S FATHER/MOTHER AND THE DECLARANT CEASED TO BE INDIAN CITIZENS                                                                                                    |
| ceased to be an Indian o                                                                                                    | citizen by virtue of sub-section(1) of section 8 of the Citizenship Act, 1955, on*                                                                                                    |
|                                                                                                    |                                                                                                    |
| DD/MM/YYYY                                                                                                    |                                                                                                    |
| DD/MM/YYYY<br>ceased to be an Indian o                                                                                        | citizen by virtue of sub-section(1) of section 8 of the Citizenship Act, 1955, by reason of the fact that*                                                                                                    |
| DD/MM/YYYY<br>ceased to be an Indian of<br>Please Select                                                                      | citizen by virtue of sub-section(1) of section 8 of the Citizenship Act, 1955, by reason of the fact that*                                                                                                    |
| DD/MM/YYYY<br>ceased to be an Indian of<br>Please Select                                                                      | citizen by virtue of sub-section(1) of section 8 of the Citizenship Act, 1955, by reason of the fact that*                                                                                                    |
| DD/MM/YYYY<br>ceased to be an Indian o<br>Please Select                                                                       | citizen by virtue of sub-section(1) of section 8 of the Citizenship Act, 1955, by reason of the fact that*                                                                                                    |
| DD/MM/YYYY<br>ceased to be an Indian of<br>Please Select<br>f I had not so ceased to b                                        | citizen by virtue of sub-section(1) of section 8 of the Citizenship Act, 1955, by reason of the fact that*                                                                                                    |
| DD/MM/YYYY<br>ceased to be an Indian of<br>Please Select<br>f I had not so ceased to b<br>Please Select                       | citizen by virtue of sub-section(1) of section 8 of the Citizenship Act, 1955, by reason of the fact that*                                                                                                    |
| DD/MM/YYYY<br>ceased to be an Indian of<br>Please Select<br>f I had not so ceased to b<br>Please Select<br>inter Access Code* | citizen by virtue of sub-section(1) of section 8 of the Citizenship Act, 1955, by reason of the fact that*    be an Indian citizen, I would now be an Indian citizen by reason of the fact that*   Access Code             |
| DD/MM/YYYY<br>ceased to be an Indian of<br>Please Select<br>f I had not so ceased to b<br>Please Select<br>inter Access Code* | citizen by virtue of sub-section(1) of section 8 of the Citizenship Act, 1955, by reason of the fact that*    be an Indian citizen, I would now be an Indian citizen by reason of the fact that*   Access Code   C1VL/J2EA |

- 2. Applicant has to choose the reason why he or she ceased to be Indian Citizen.
- (a) If applicant choose parents were renounced their Indian Citizenship as the reason then the following phrase where the applicant has to choose either father or mother and on which date the person had renounced Indian Citizenship.
- (b) If applicant chooses other reasons, then applicant has to write the reasons.
- 3. Applicant has to choose the reason by which person could claim that he would now be an Indian Citizen If he or she not ceased to be Indian Citizen.
- (a) Choose as a By Birth.
- (b) If applicant choose other reason as the option then applicant may have to write the reason

Enter Access Code and then click on submit button.

The following scree would appear. If applicant would like to change the answer for any of the details which applicant has mentioned while submitting then applicant has to click on Edit button.

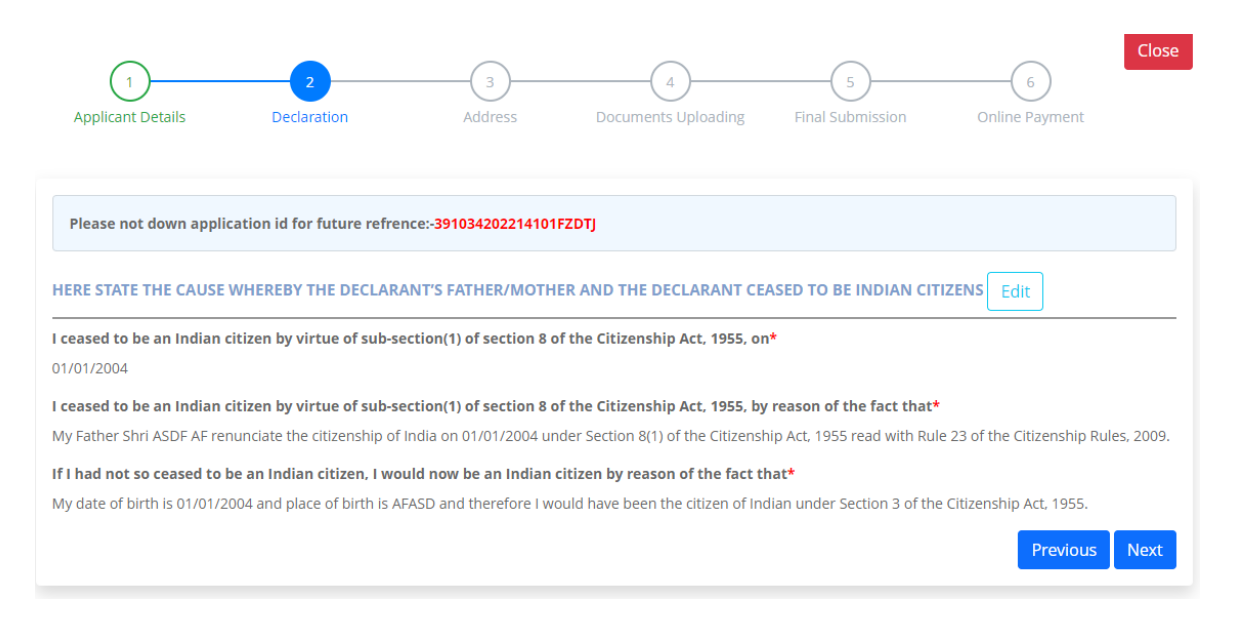

If applicant is modifying some details then applicant has to click on update button.

6 | Page

#### Address:

Applicant can move to next page by clicking on Next button at the bottom right corner of the above screen that appears or clicking on 2 Address from the menu. The following page would appear.

| Country*              |           | State*                     |         | District*                         | Pincode/zipcode*    |
|-----------------------|-----------|----------------------------|---------|-----------------------------------|---------------------|
| Please Select         | ~         | Please Select              | ~       | Please Select 🗸 🗸                 |                     |
| Address*              |           | Town/City*                 |         | Town/Village                      | Tehsil              |
|                       |           |                            |         |                                   |                     |
| WHERE YOU WOULD YOU   | WOULD LI  | KE TO SUBMIT YOUR DECLAR   | ATION O | F INTENTION TO RESUME INDIAN CITI | ZENSHIP (FORM XXV): |
| Countrat              |           | Indian Embanny/Indian Mini | • • •   |                                   |                     |
| Country*              |           |                            | on*     |                                   |                     |
| Please Select         | ~         | Please Select              | ~       |                                   |                     |
| YOUR PERMANENT RESIDE | INTIAL AD | DRESS IN INDIA             |         |                                   |                     |
| Country               |           | State                      |         | District                          | Pincode             |
| Please Select         | ~         | Please Select              | ~       | Please Select v                   |                     |
| Address               |           | Town City                  |         | Town Village                      | Tehsil              |
|                       |           |                            |         |                                   |                     |
| Enter Access Code*    |           | Access Code                |         |                                   |                     |
|                       |           | F2G1Q6SA 🗲                 |         |                                   |                     |
|                       |           | 1.2                        |         |                                   |                     |

Declarant has to fill the present address at which the person is residing currently, where the person would like to approach for submission of online submitted application's hard copy and the supporting documents, and the permanent address in India.

| PRESENT ADDRESS                                                                                                 |                          |                                                                                                    |                 |                                           |   |                   |
|----------------------------------------------------------------------------------------------------|--------------------------|----------------------------------------------------------------------------------------------------|-----------------|-------------------------------------------|---|-------------------|
| Country*                                                                                                    |                          | State*                                                                                                    |                 | District*                                 |   | Pincode/zipcode*  |
| United States of America                                                                                        | ~                        | Please Select                                                                                                    | ~               | Please Select                             | ~ | 2399943           |
| Address*                                                                                                    |                          | Town/City*                                                                                                    |                 | Town/Village                              |   | Tehsil            |
| CHICAGO                                                                                                    |                          | CHICAGO                                                                                                    |                 |                                           |   |                   |
| ,                                                                                                    |                          | Indian Embassy/Indian Miss                                                                                        | ion*            |                                           |   |                   |
| United States of America                                                                                        | ~                        | USA-CHICAGO                                                                                                    | ion*<br>~       |                                           |   |                   |
| United States of America<br>YOUR PERMANENT RESIDEN                                                              | Y                        | USA-CHICAGO DRESS IN INDIA State                                                                                  | ion*<br>~       | District                                  |   | Pincode           |
| United States of America<br>YOUR PERMANENT RESIDEN<br>Country<br>Please Select                                  | ×<br>TIAL AD             | USA-CHICAGO USA-CHICAGO DRESS IN INDIA State Please Select                                                        | <pre>ion*</pre> | District<br>Please Select                 | ~ | Pincode           |
| United States of America<br>YOUR PERMANENT RESIDEN<br>Country<br>Please Select<br>Address                       | <pre> v TIAL AD v </pre> | USA-CHICAGO USA-CHICAGO DRESS IN INDIA State Please Select Town City                                              | <pre>ion*</pre> | District<br>Please Select<br>Town Village | ~ | Pincode           |
| United States of America<br>YOUR PERMANENT RESIDEN<br>Country<br>Please Select<br>Address<br>Enter Access Code* | V TIAL AD V              | Indian Embassy/Indian Miss<br>USA-CHICAGO<br>DRESS IN INDIA<br>State<br>Please Select<br>Town City<br>Access Code | <pre>ion*</pre> | District<br>Please Select<br>Town Village | ~ | Pincode<br>Tehsil |

Fill the details as shown above based on your current residency.

If you are providing your present address as abroad then you have to choose Indian Mission abroad in the next section "where you would like to submit your declaration of resumption of Indian Citizenship application".

If the present address is India then the next section "where you would like to submit your declaration of intention to resume Indian Citizenship (Form CCV)" gets auto freezes.

If the present address is India then you will be submitting the form at district the district that you have mentioned in the present address.

|                              | 2<br>Declaration             | 3                        | 4<br>Documents Unloading | 5                | 6<br>Opline Rayment |
|------------------------------|------------------------------|--------------------------|--------------------------|------------------|---------------------|
| Applicant Details            | Declaration                  | Auuress                  | Documents Oploading      | Final SUDMISSION | Online Payment      |
|                              |                              |                          |                          |                  |                     |
| Please not down applica      | ation id for future refrence | e:-391034202214101FZD    | ŢJ                       |                  |                     |
| Passport copy of applicant   | t                            |                          | Choose File              | No file chosen   |                     |
| *Proof of renunciation of    | Indian Citizenship of paren  | nt(s) or renunciation of | Choose File              | No file chosen   |                     |
| Indian Citizenship certifica | ite of parent(s).            |                          |                          |                  |                     |

## 7. Upload Documents:

Applicant can move to next page by clicking on Next button at the bottom or clicking on 3 Document uploading from the menu. The following page would appear.

Applicant may choose the scanned and saved in PDF copies of Passport and proof.

| Applicant Details                                        | 2<br>Declaration                              | 3<br>Address            | 4<br>Documents Uploading | Final Submission | G<br>Online Payment | Close |
|----------------------------------------------------------|-----------------------------------------------|-------------------------|--------------------------|------------------|---------------------|-------|
| Please not down applic                                   | ation id for future refre                     | nce:-391034202214101F   | ZDTJ                     |                  |                     |       |
| Passport copy of applicar                                | it                                            |                         | Choose File No           | o file chosen    |                     |       |
| *Proof of renunciation of<br>Indian Citizenship certific | Indian Citizenship of pa<br>ate of parent(s). | rent(s) or renunciation | of View File Delete      |                  |                     |       |
| submit                                                   |                                               |                         |                          |                  | Previous            | Next  |

Once the documents are uploaded one can observe the view Document and delete option. If applicant wishes to remove the uploaded document the applicant may click on delete link and the applicant gets opportunity to upload again.

| /indiancitizenshiponline.nic.in                                              |                            |
|------------------------------------------------------------------------------|----------------------------|
| Decenert conv of applicant                                                   |                            |
| Passport copy of applicant                                                   | Choose File No file chosen |
| *Proof of renunciation of Indian Citizenship of parent(s) or renunciation of | View File Delete           |

8. Final Submission: Applicant can move to next page by clicking on Next button at the bottom or clicking on <mark>4 Final Submit</mark> from the menu. The following page would appear.

| (1)                                                                                                    | 2                                                | 3                                                                        | 4                   | 5                                                                    | 6                                |
|----------------------------------------------------------------------------------------------------|--------------------------------------------------|--------------------------------------------------------------------------|---------------------|----------------------------------------------------------------------|----------------------------------|
| Applicant Details                                                                                                    | Declaration                                      | Address                                                                  | Documents Uploading | Final Submission                                                     | Online Payment                   |
|                                                                                                    |                                                  |                                                                          |                     |                                                                      | Final Submission                 |
| Please not down appl                                                                                                    | ication id for future refre                      | nce:-391034202214101FZ                                                   | DTJ                 |                                                                      |                                  |
|                                                                                                    | DIT                                              |                                                                          |                     |                                                                      |                                  |
| First Name                                                                                                    | TEST                                             | Middle Name                                                              |                     | Last Name                                                            | TET                              |
| Gender                                                                                                    | Male                                             | Email ID                                                                 | NAVEEN.IVFRT@SILV   | RTOUC <b>Möbile Number</b>                                           | 9910312259                       |
|                                                                                                    |                                                  |                                                                          |                     |                                                                      |                                  |
| Occupation                                                                                                    | Other Professional                               | Marital Status                                                           | Single              | Nationality                                                          | Afghanistan                      |
| Occupation<br>Marks of Identification                                                                                                    | Other Professional<br>TEST                       | Marital Status                                                           | Single              | Nationality                                                          | Afghanistan                      |
| Occupation<br>Marks of Identification<br>BIRTH DETAILS                                                                                        | Other Professional<br>TEST                       | Marital Status                                                           | Single              | Nationality                                                          | Afghanistan                      |
| Occupation<br>Marks of Identification<br>SIRTH DETAILS<br>Date of Birth                                                                       | Other Professional<br>TEST<br>01/01/2004         | Marital Status<br>Birth Place                                            | Single              | Nationality<br>Tehsil                                                | Afghanistan                      |
| Occupation<br>Marks of Identification<br>SIRTH DETAILS<br>Date of Birth<br>District                                                           | Other Professional<br>TEST<br>01/01/2004         | Marital Status<br>Birth Place<br>State                                   | Single              | Nationality<br>Tehsil<br>Country                                     | Afghanistan<br>Afghanistan       |
| Occupation<br>Marks of Identification<br>SIRTH DETAILS<br>Date of Birth<br>District<br>PASSPORT DETAILS                                       | Other Professional<br>TEST<br>01/01/2004         | Marital Status<br>Birth Place<br>State                                   | Single<br>AFASD     | Nationality<br>Tehsil<br>Country                                     | Afghanistan<br>Afghanistan       |
| Occupation<br>Marks of Identification<br>BIRTH DETAILS<br>Date of Birth<br>District<br>PASSPORT DETAILS<br>Passport Country                   | Other Professional<br>TEST<br>01/01/2004         | Marital Status<br>Birth Place<br>State<br>Passport Number                | Single<br>AFASD     | Nationality<br>Tehsil<br>Country<br>Passport Valid upto              | Afghanistan<br>Afghanistan       |
| Occupation<br>Marks of Identification<br>BIRTH DETAILS<br>Date of Birth<br>District<br>PASSPORT DETAILS<br>PASSPORT Country<br>FATHER DETAILS | Other Professional<br>TEST<br>01/01/2004         | Marital Status<br>Birth Place<br>State<br>Passport Number                | Single<br>AFASD     | Nationality<br>Tehsil<br>Country<br>Passport Valid upto              | Afghanistan<br>Afghanistan       |
| Occupation<br>Marks of Identification<br>BIRTH DETAILS<br>Date of Birth<br>District<br>PASSPORT DETAILS<br>Passport Country<br>FATHER DETAILS | Other Professional<br>TEST<br>01/01/2004<br>ASDF | Marital Status<br>Birth Place<br>State<br>Passport Number<br>Middle Name | Single<br>AFASD     | Nationality<br>Tehsil<br>Country<br>Passport Valid upto<br>Last Name | Afghanistan<br>Afghanistan<br>AF |

Applicant may verify the contents and the documents which are filled and uploaded before clicking on Final Submit button at the top.

If there are any changes that are needed at any of the details, the applicant may click Edit button of the corresponding page or navigate through menu or previous buttons.

Click on Final submit button and the following screen would appear.

| 2<br>Declaration<br>ion id for future refre | c)<br>odifications are not allowed<br>ease verify the contents be<br>u want to continue?<br>ence:-391034202214101FZU<br>Middle Name | l after clicking on Final<br>Fore clicking on Final St<br>Can | Submit button<br>ubmit button. Do<br>sion | 6<br>Online Payment<br>Final Subr   |
|---------------------------------------------|----------------------------------------------------------------------------------------------------|---------------------------------------------------------------|-------------------------------------------|-------------------------------------|
| ion id for future refre                     | ence:-391034202214101FZI<br>Middle Name                                                                                             | Can                                                           | icel Confirm                              | Final Subr                          |
| EST                                         | Middle Name                                                                                                    |                                                               |                                           |                                     |
|                                             |                                                                                                    |                                                               | Last Name                                 | TET                                 |
| /lale                                       | Email ID                                                                                                    | NAVEEN.IVFRT@                                                 | SILVERTOUC <b>M6bile Number</b>           | 9910312259                          |
| Other Professional                          | Marital Status                                                                                                    | Single                                                        | Nationality                               | Afghanistan                         |
| EST                                         |                                                                                                    |                                                               |                                           |                                     |
|                                             |                                                                                                    |                                                               |                                           |                                     |
| 1/01/2004                                   | Birth Place                                                                                                    | AFASD                                                         | Tehsil                                    |                                     |
|                                             | State                                                                                                    |                                                               | Country                                   | Afghanistan                         |
|                                             |                                                                                                    |                                                               |                                           |                                     |
|                                             | Passport Number                                                                                                    |                                                               | Passport Valid upto                       |                                     |
|                                             |                                                                                                    |                                                               |                                           |                                     |
|                                             | Middle Name                                                                                                    |                                                               | Last Name                                 | AF                                  |
| SDF                                         |                                                                                                    |                                                               |                                           |                                     |
|                                             | DF                                                                                                    | Passport Number DF Middle Name                                | Passport Number DF Middle Name            | Passport Number Passport Valid upto |

The person may read the alert that is provided and then click on continue button so that form gets permanently submitted and no other modifications are allowed.

Or else click on Cancel button to re verify the contents, edit the details and then again proceed to click on Final submit button in this page.

Modifications to application content are not allowed once you click on Confirm button.

| 1<br>Applicant Details                       | 2<br>Declaration                  | 3<br>Address   | 4<br>Documents Uploading | 5<br>Final Submission      | 6<br>Online Payment  |
|----------------------------------------------|-----------------------------------|----------------|--------------------------|----------------------------|----------------------|
|                                              |                                   |                |                          |                            | Download Application |
| You have final submit<br>Please not down MHA | ted<br>File for future refrence:- | 2022100190     |                          |                            |                      |
| APPLICANT DETAILS                            |                                   |                |                          |                            |                      |
| First Name                                   | TEST                              | Middle Name    |                          | Last Name                  | TET                  |
| Gender                                       | Male                              | Email ID       | NAVEEN.IVFRT@SILVE       | RTOUC <b>Mobile Number</b> | 9910312259           |
| Occupation                                   | Other Professional                | Marital Status | Single                   | Nationality                | Afghanistan          |
| Marks of Identification                      | TEST                              |                |                          |                            |                      |
| BIRTH DETAILS                                |                                   |                |                          |                            |                      |
| Date of Birth                                | 01/01/2004                        | Birth Place    | AFASD                    | Tehsil                     |                      |
| District                                     |                                   | State          |                          | Country                    | Afghanistan          |
| PASSPORT DETAILS                             |                                   |                |                          |                            |                      |

Clicking on Confirm button the following screen would appear. The one can observe MHA file number of application and Download Application button.

The applicant can use MHA file number for future reference.

The applicant can click on Download application which generates application copy (FORM XXV) in PDF format which has to be submitted at competent authority based on the present address that is provided in application.

The present address belongs to abroad then the competent authority is officials of Indian Mission and if present address is India then the competent authority is officials of local district collector office.

Clicking on Download application, the FORM XXV gets generated as shown in the below screen with the corresponding details that are filled in the online application.

| https:/ | //india | ncitize | nshipor | line. | nic.in |
|---------|---------|---------|---------|-------|--------|
|---------|---------|---------|---------|-------|--------|

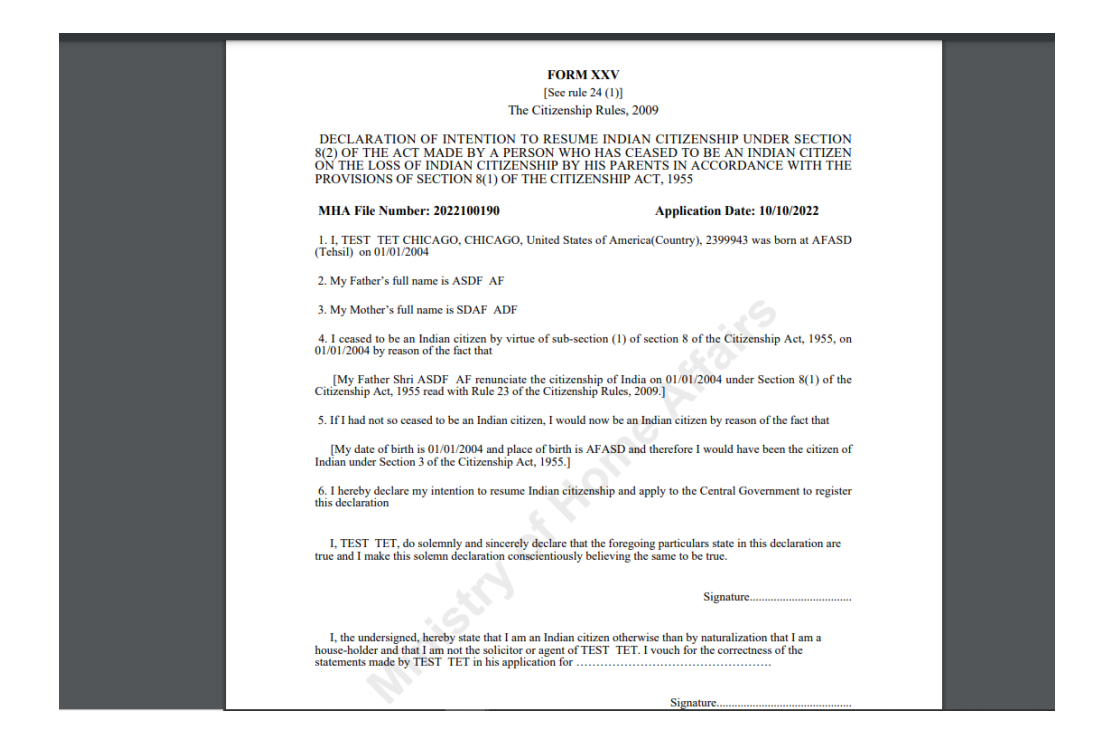

Applicant can pay the application fee in online or else they could visit the competent authority to pay the application fee.

| You have final submitted<br>Please not down MHA File for future refrence:- | 2022100190                                       |
|----------------------------------------------------------------------------|--------------------------------------------------|
|                                                                            |                                                  |
| Online Payment                                                             |                                                  |
| Applicant Name                                                             | TEST TET                                         |
| Present Address                                                            | CHICAGO CHICAGO 2399943 United States of America |
| Application Submission at                                                  | Embassy/Mission of India                         |
| Applicable amount to be paid                                               | ₹ 1000.00                                        |
|                                                                            | Online Payment                                   |
|                                                                            |                                                  |

13 | Page

You may observe the application fee in Indian Rupees. It shows the application fee amount based on where you are going to submit the hard copy of application. If it is Indian Mission abroad then the fee will be Rs.1000/-. If it is in DM office of India then it will be Rs.5000/-

| You can pay the amount by | clicking on Online | Payment button. |
|---------------------------|--------------------|-----------------|
|---------------------------|--------------------|-----------------|

| <b>OSBI ePay</b> |                        |  |
|------------------|------------------------|--|
| SBlePay          |                        |  |
|                  | No Valid User Session. |  |
|                  |                        |  |
|                  |                        |  |
|                  |                        |  |
|                  |                        |  |
|                  |                        |  |

# PARTIALLY FILLED NEW APPLICATION:

9. To complete filling and submission of application which is partially filled the one would visit the URL <u>https://indiancitizenshiponline.nic.in</u>

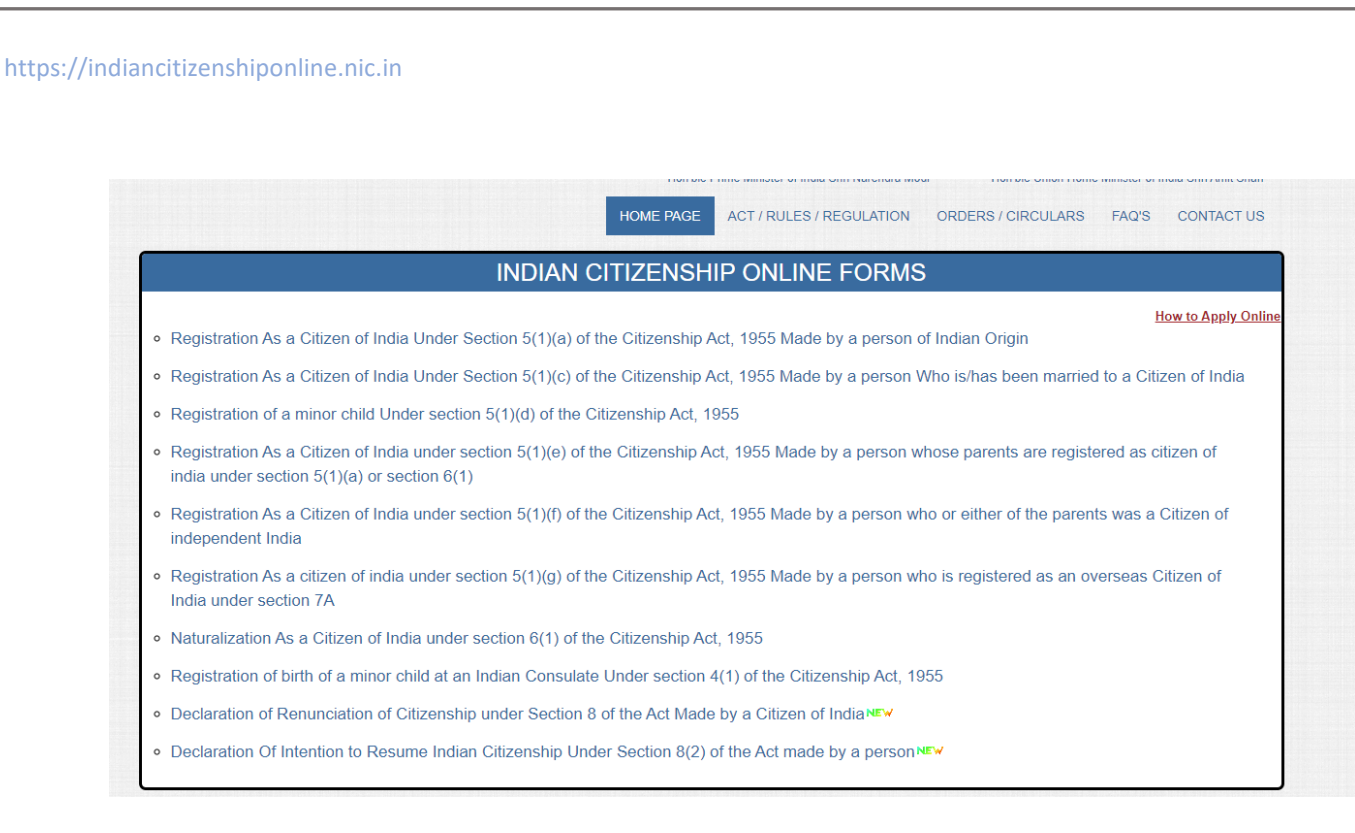

10. The applicant has to click on "Declaration to resume Indian Citizenship Under Section 8(2) of the Act made by a person". The following screen would appear.

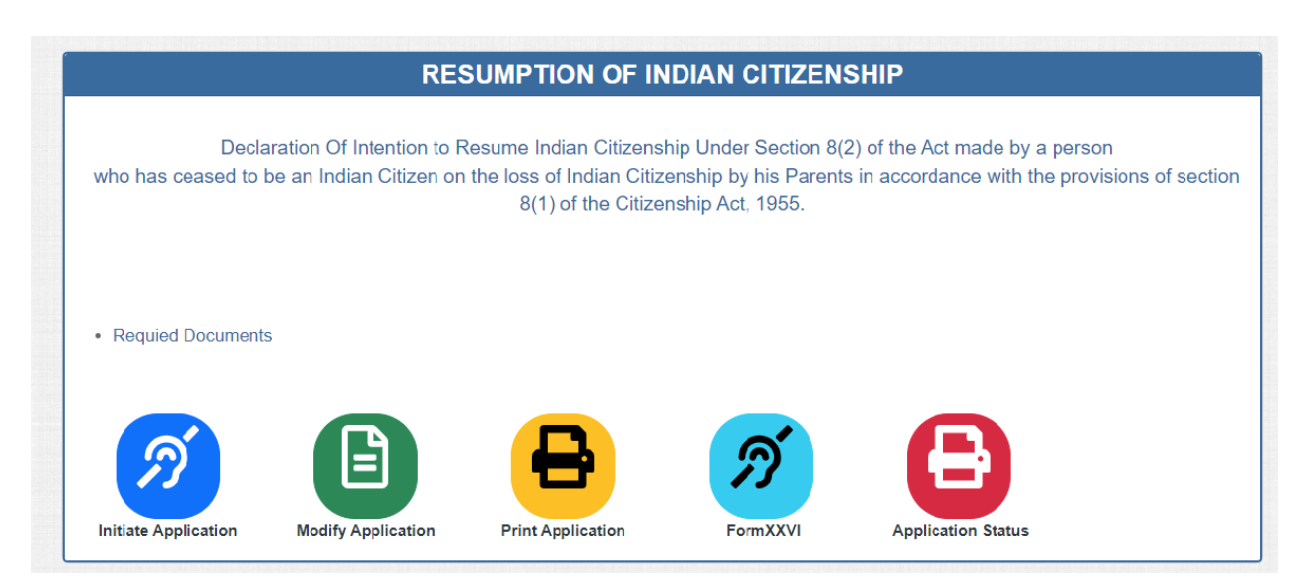

11. Click on Modify Application. The following screen would appear.

| FOREIGNERS DIVIS<br>MINISTRY OF HOME<br>GOVERNMENT OF II                          | ION<br>AFFAIRS<br>NDIA      |                         | HOMEPAGE |
|-----------------------------------------------------------------------------------|-----------------------------|-------------------------|----------|
|                                                                                   | RESUMPTION C                | DF INDIAN CITIZENSHIP   |          |
|                                                                                   |                             |                         |          |
| Indian Resumption application mod                                                 | dification                  |                         |          |
| Indian Resumption application mo                                                  | dification<br>Date of Birth | Email ID                |          |
| Indian Resumption application mod<br>Application ID<br>Application ID/MHA File No | Date of Birth               | Email ID<br>xyz@xyz.com |          |

The applicant may provide the Application ID (which was provided after saving the first page in the earlier attempt of filing application), Date of birth and email ID.

The application will be available with all the information that's has been saved and available for completing and submitting the application.

PRINT APPLICATION:

12. To download the FORM XXII PDF copy of online submitted application visit the URL

https://indiancitizenshiponline.nic.in

|   | INDIAN CITIZENSHIP ONLINE FORMS                                                                                                    |
|---|----------------------------------------------------------------------------------------------------|
| 0 | How to Apply Online<br>Registration As a Citizen of India Under Section 5(1)(a) of the Citizenship Act, 1955 Made by a person of Indian Origin                                                |
| 0 | Registration As a Citizen of India Under Section 5(1)(c) of the Citizenship Act, 1955 Made by a person Who is/has been married to a Citizen of India                                          |
| 0 | Registration of a minor child Under section 5(1)(d) of the Citizenship Act, 1955                                                                                                    |
| 0 | Registration As a Citizen of India under section 5(1)(e) of the Citizenship Act, 1955 Made by a person whose parents are registered as citizen of india under section 5(1)(a) or section 6(1) |
| 0 | Registration As a Citizen of India under section 5(1)(f) of the Citizenship Act, 1955 Made by a person who or either of the parents was a Citizen of independent India                        |
| 0 | Registration As a citizen of india under section 5(1)(g) of the Citizenship Act, 1955 Made by a person who is registered as an overseas Citizen of India under section 7A                     |
| 0 | Naturalization As a Citizen of India under section 6(1) of the Citizenship Act, 1955                                                                                                    |
| 0 | Registration of birth of a minor child at an Indian Consulate Under section 4(1) of the Citizenship Act, 1955                                                                                 |
| 0 | Declaration of Renunciation of Citizenship under Section 8 of the Act Made by a Citizen of India                                                                                              |
| 0 | Declaration Of Intention to Resume Indian Citizenship Under Section 8(2) of the Act made by a person №                                                                                        |

The applicant has to click on "Declaration to resume Indian Citizenship Under Section 8(2) of the Act made by a person". The following screen would appear.

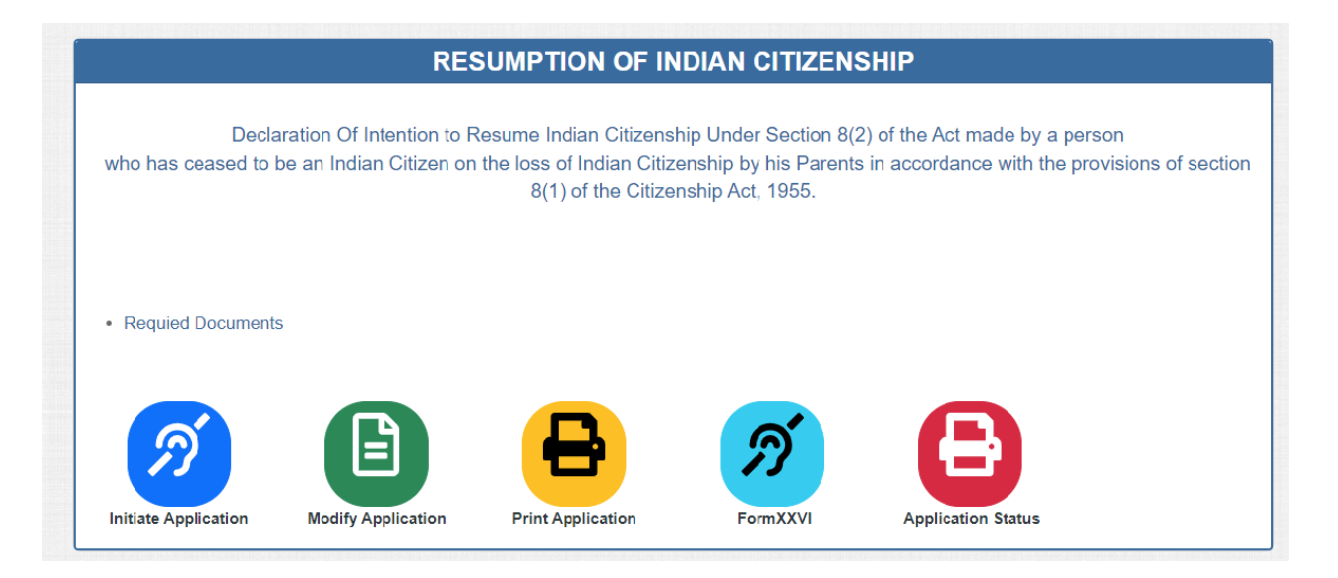

14. Click on Print Application. The following screen would appear.

|                                               | RESUMPTIC                                                        | ON OF INDIAN CITIZENSHIP                                                                                                    |
|-----------------------------------------------|------------------------------------------------------------------|----------------------------------------------------------------------------------------------------|
| Declaration Of<br>who has ceased to be an Ind | Intention to Resume Indi<br>ian Citizen on the loss of<br>8(1) o | an Citizenship Under Section 8(2) of the Act made by a person<br>Indian Citizenship by his Parents in accordance with the provisions of sectior<br>of the Citizenship Act, 1955. |
| Application ID                                | Date of Birth                                                    | Email ID                                                                                                    |
| Application ID/MHA File No                    | DD/MM/YYYY                                                       | xyz@xyz.com                                                                                                    |
| Note:- Application ID which has be            | en sent at your registered email                                 | ID.                                                                                                    |

The applicant may provide the Application ID or MHA file number, Date of birth and email ID.

Click on OK button.

18 | Page

| 1<br>Applicant Details                                                                                                    | 2<br>Declaration                                                                              | 3<br>Address                                                           | 4<br>Documents Uploading               | 5<br>Final Submission                                            | 6<br>Online Payment                               |
|----------------------------------------------------------------------------------------------------|-----------------------------------------------------------------------------------------------|------------------------------------------------------------------------|----------------------------------------|------------------------------------------------------------------|---------------------------------------------------|
|                                                                                                    |                                                                                               |                                                                        |                                        |                                                                  |                                                   |
| You have final submit<br>Please not down MHA                                                                                                    | ted<br>File for future refrence:-                                                             | 2022100190                                                             |                                        |                                                                  | Download Appli                                    |
| You have final submit<br>Please not down MHA<br>APPLICANT DETAILS<br>First Name                                                                                      | ted<br>File for future refrence:-                                                             | 2022100190<br>Middle Name                                              |                                        | Last Name                                                        | Download Appli                                    |
| You have final submit<br>Please not down MHA<br>APPLICANT DETAILS<br>First Name<br>Gender                                                                            | ted<br>File for future refrence:-<br>TEST<br>Male                                             | 2022100190<br>Middle Name<br>Email ID                                  | NAVEENJVFRT@SILVE                      | Last Name<br>RTOUC <b>M6bile</b> Number                          | Download Appli<br>TET<br>9910312259               |
| You have final submit<br>Please not down MHA<br>APPLICANT DETAILS<br>First Name<br>Gender<br>Occupation                                                              | <b>ted</b><br>File for future refrence:-<br>TEST<br>Male<br>Other Professional                | 2022100190<br>Middle Name<br>Email ID<br>Marital Status                | NAVEEN.IVFRT@SILVEI<br>Single          | Last Name<br>RTOUC <b>Mōbile</b> Number<br>Nationality           | Download Appl<br>TET<br>9910312259<br>Afghanistan |
| You have final submit<br>Please not down MHA<br>APPLICANT DETAILS<br>First Name<br>Gender<br>Occupation<br>Marks of Identification                                   | ted<br>File for future refrence:-<br>TEST<br>Male<br>Other Professional<br>TEST               | 2022100190<br>Middle Name<br>Email ID<br>Marital Status                | NAVEEN.IVFRT@SILVEI<br>Single          | Last Name<br>RTOUC <b>Möbile</b> Number<br>Nationality           | TET<br>9910312259<br>Afghanistan                  |
| You have final submit<br>Please not down MHA<br>APPLICANT DETAILS<br>First Name<br>Gender<br>Occupation<br>Marks of Identification<br>BIRTH DETAILS                  | ted<br>File for future refrence:-<br>TEST<br>Male<br>Other Professional<br>TEST               | 2022100190<br>Middle Name<br>Email ID<br>Marital Status                | NAVEEN.IVFRT@SILVEI<br>Single          | Last Name<br>RTOUC <b>M6bile</b> Number<br>Nationality           | TET<br>9910312259<br>Afghanistan                  |
| You have final submit<br>Please not down MHA<br>APPLICANT DETAILS<br>First Name<br>Gender<br>Occupation<br>Marks of Identification<br>BIRTH DETAILS<br>Date of Birth | ted<br>File for future refrence:-<br>TEST<br>Male<br>Other Professional<br>TEST<br>01/01/2004 | 2022100190<br>Middle Name<br>Email ID<br>Marital Status<br>Birth Place | NAVEEN.IVFRT@SILVEI<br>Single<br>AFASD | Last Name<br>RTOUC <b>M6bile</b> Number<br>Nationality<br>Tehsil | TET<br>9910312259<br>Afghanistan                  |

Once clicking on OK button, the one can observe MHA file number of application and Download Application button.

The applicant can use MHA file number for future reference.

The applicant can click on Download application which generates application copy (FORM XXV) in PDF format which has to be submitted at competent authority based on the present address that is provided in application. The present address belongs to abroad then the competent authority is officials of Indian Mission and if present address is India then the competent authority is officials of local district collector office.

Clicking on Download application, the FORM XXV gets generated as shown in the below screen with the corresponding details that are filled in the online application.

#### https://indiancitizenshiponline.nic.in

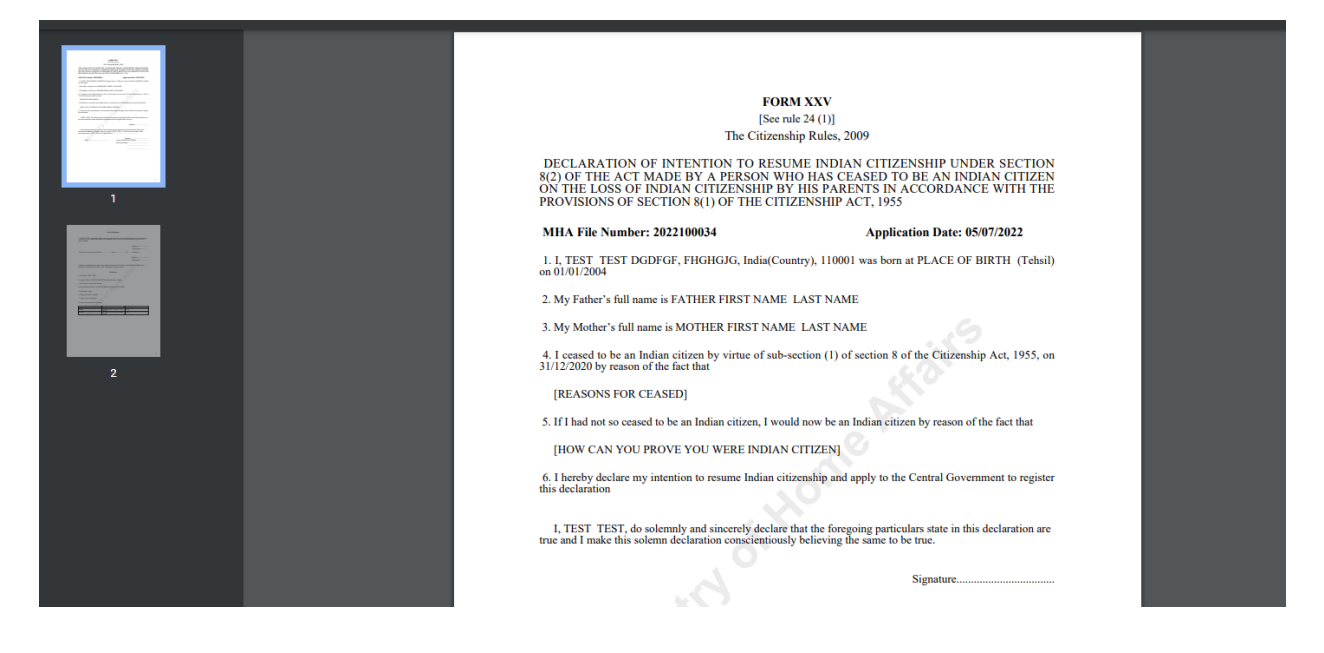